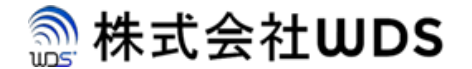

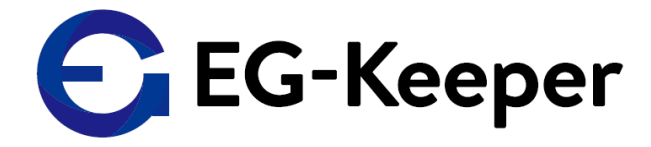

## EG-Keeper 音量設定マニュアル

2020/9/4

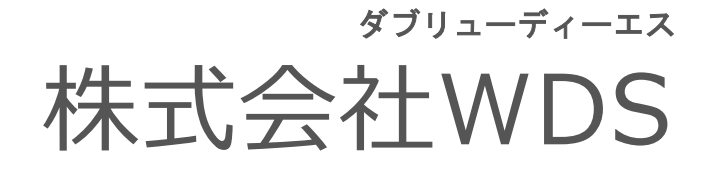

Copyright © 2020 株式会社WDS All Rights Reserved

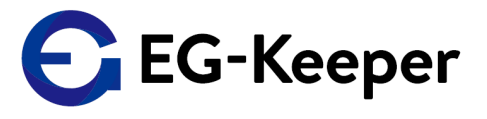

## 設定音量の確認・変更

音量設定

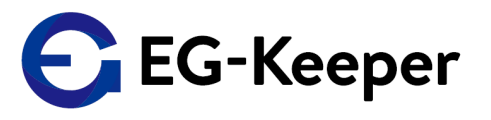

WEB設定画面から設定音量の確認・変更を行う場合、以下の手順を実施ください。 (1)1 admin 🕞 Logout onfigurat Panel Settings Capture Settings Threshold Settings Server Settings Cloud Settin System (3) O Communication Panel UI Settings Video Show IP image Show MAC Algo (2)Show Track Rec Face Databa Show Number Of Reg Show Recognize Area Show Recognize Result Show Temperature Language Japanese Voice Gender Female Temperature Unit Celsius Degree 30.0 °C (30.0 ~ 45.0) Min Temperature 37.3 ℃ (30.0 ~ 45.0) Max Temperature Offset Body Temperature 0.0 ℃ (-0.5 ~ 0.5) (4) Volume Light Mode On LCD Mode On UI Style Simple Style Reset Flow Statistic Reset Picture Set \* 0:00 / 0:00 Current Sound delete Sound Setting Browse (way <300kh) Stranger Warning Scene Enable (5 🗄 Sav ©2019 All rights Reserved

WEB設定画面にログイン後、

① 画面上部のConfugurationタブを選択。

② 画面左側のAlgorithmを選択。

③Panel Settingsタブを選択。

④Volumeで設定音量の確認・変更。

⑤下にスクロールし、画面下部左側のSaveを押下し、設定を保存。

## お問合わせ先

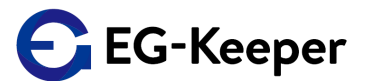

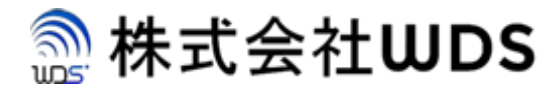

株式会社WDS(ダブリューディーエス)

〒116-0013 東京都荒川区西日暮里 2 - 2 2 - 1 ステーションプラザタワ-504号

メールアドレス: info@wd-s.com